## 消費税率登録

課税区分ごとに施行日と消費税率を登録します。 一般的な課税区分は登録されています。税率変更や新たに課税区分を追加することができます。

## Point

・ 伝票日付で税率を判定しています。

a)消費税率登録の項目説明

| 🔊 消費税          | 率登録          |              |        |      |           | -   |           | ×  |
|----------------|--------------|--------------|--------|------|-----------|-----|-----------|----|
|                | 消            | 費税率登録        |        |      |           |     |           |    |
| 課税区分           | 指定           |              |        |      |           |     |           | -  |
| 課税区分 A2:標準課税売上 |              |              | ▼ 表示   |      | 課税区分追加(A) | 課税区 | [分削除([    | )) |
| 基本情報           |              |              |        |      |           |     |           |    |
| 課税区分           | 分類 売上        | ▼ 税率区        | 分 一般 💌 |      |           |     |           |    |
| 課税区:           | 分名 標準課税      | 売上           | 略名課売   | 使用区分 | 使用する 💌    |     |           |    |
| 仮払仮受           | 区分 仮受消費      | 税 ▼ 備考       |        |      |           |     |           |    |
| 施行日別           | 税率           |              |        |      |           |     |           |    |
| 削除             | 施行日          | 消費税等率<br>(%) |        |      |           |     |           |    |
| 1              | 1989/04/01 💌 | 3            |        |      |           |     |           |    |
| 2 🗆            | 1997/04/01   | 5            |        |      |           |     |           |    |
| 3 🗆            | 2014/04/01   | 8            |        |      |           |     |           |    |
| 4              | 2019/10/01   | 10           |        |      |           |     |           |    |
| *              |              | 0            |        |      |           |     |           | •  |
| •              |              |              |        |      |           |     |           | •  |
| 【課税区会          | 分類】リストな      | から選択します      |        |      |           |     |           |    |
| 更              | 新 取消<br>F6   |              |        |      |           |     | 終了<br>F12 |    |

| 項目名称   | 説明                                                          |
|--------|-------------------------------------------------------------|
| 課税区分   | 登録されている課税区分コートと課税区分名が表示されます。                                |
| 課税区分分類 | リストから選択します。<br>売上管理で使用する場合は「売上」、<br>仕入管理で使用する場合は「仕入」を選択します。 |
| 税率区分   | 「一般」と「軽減」どちらかを選択します。<br>軽減税率以外は「一般」を選択します。                  |
| 課税区分名  | 課税区分の名称を入力します。                                              |
| 略名     | 課税区分の略名を入力します。                                              |
| 使用区分   | 「使用しない」にすると伝票入力時や検索時に表示されません。                               |
| 仮払仮受区分 | 「仮払消費税」と「仮受消費税」どちらかを選択します。                                  |
| 備考     | 備考を入力します。                                                   |

消費税率登録

b)税率変更時の処理方法

※標準課税の税率が変更となった場合の処理方法です。

1)課税区分から「A2:標準課税売上」を選択して表示します。

2)施行日別税率の一番下の行に施行日と消費税等率を追加します。

3)更新ボタンをクリックします。

4)「Q2:標準課税仕入」も同様に修正します。

- c)課税区分の追加方法
  - 1)「課税区分追加(A)」を選択すると登録画面が表示されるので 課税区分コートと課税区分名を入力して登録します。

| 🕼 消費税率登録              | 課税区分追加                               | $\times$ |
|-----------------------|--------------------------------------|----------|
| 追加する課税区<br>コート*と名称以外  | 労コードと名称を指定してください<br>は追加後に内容を変更してください |          |
| 課題反公式パ                |                                      |          |
| BAK 17G LCC 7 J 4 T I |                                      |          |
| 課税区分名                 |                                      |          |

2)課税区分の一覧から追加した課税区分を選択して表示します。

3)基本情報の項目を入力します。

4)施行日別税率に施行日と税率を入力します。

5)更新ボタンをクリックします。

d)課税区分の削除方法

※伝票または商品マスタで使用済みの場合は削除できません。

1)課税区分から削除したい課税区分を選択します。

2)「課税区分削除(D)」をクリックします。

3) 伝票または商品マスタで使用されていなければ削除されます。